| 1. Basics                                    | 0             |
|----------------------------------------------|---------------|
| How to Make Copies                           | pageZ         |
| 2. Reduce/Enlarge                            | 1             |
| Copying to Different Copy Paper Sizes        | page4         |
| 3. Duplex                                    | 1             |
| Making 2-Sided Copies from 1-Sided Originals | page <b>0</b> |
| 4. Tray 2                                    | 0             |
| Copying onto Non-standard Paper from Tray 2  | page <b>ð</b> |
| 5. Combine                                   | 10            |
| Combining Originals into 1 Copy              | page I U      |
| 6. Stamp/Page Numbering                      | 10            |
| Stamping Messages and Page Numbers on Copies | page I Z      |
| 7. OHP Slip Sheet                            | Т /           |
| Inserting OHP Slip Sheets                    | page   4      |
| 8. Stapling                                  | л /           |
| Stapling While Copying                       |               |
| 9. Features at a Glance                      | page   8      |

# **COPY QUI**CK GUIDE

This machine comes in two models which are referred to in this manual as Type 1 and Type 2. Check the inside front cover of the Copy Reference for the model you have before reading this guide.

Some limitations may apply to functions for details please refer to the Copy Reference.

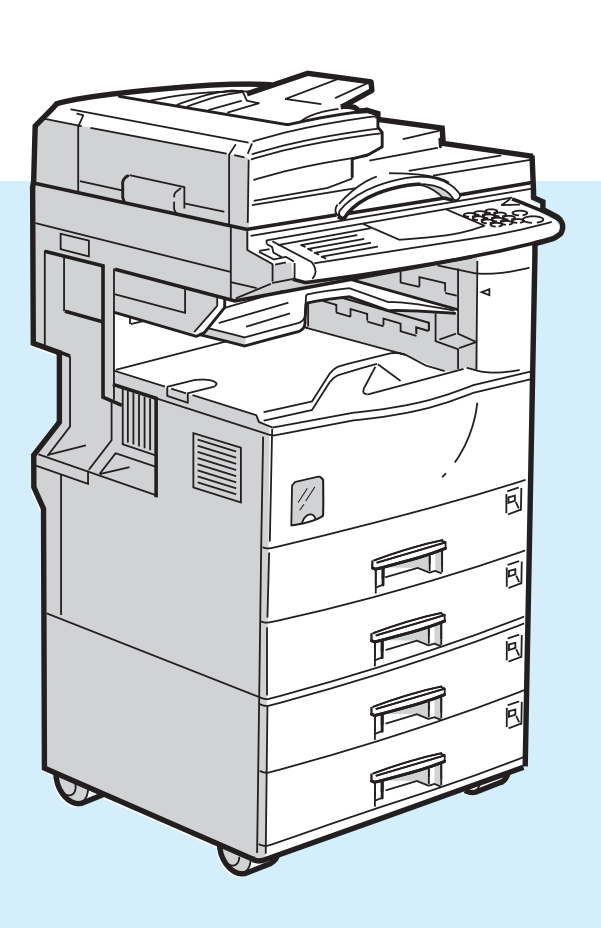

### Basics How to Make Copies

### **Useful Functions**

You can make copies without having to worry about paper size and image density since they are chosen automatically.

#### •Auto Image Density Automatically selects the image density.

•Auto Paper Select Automatically selects a suitable size of copy paper.

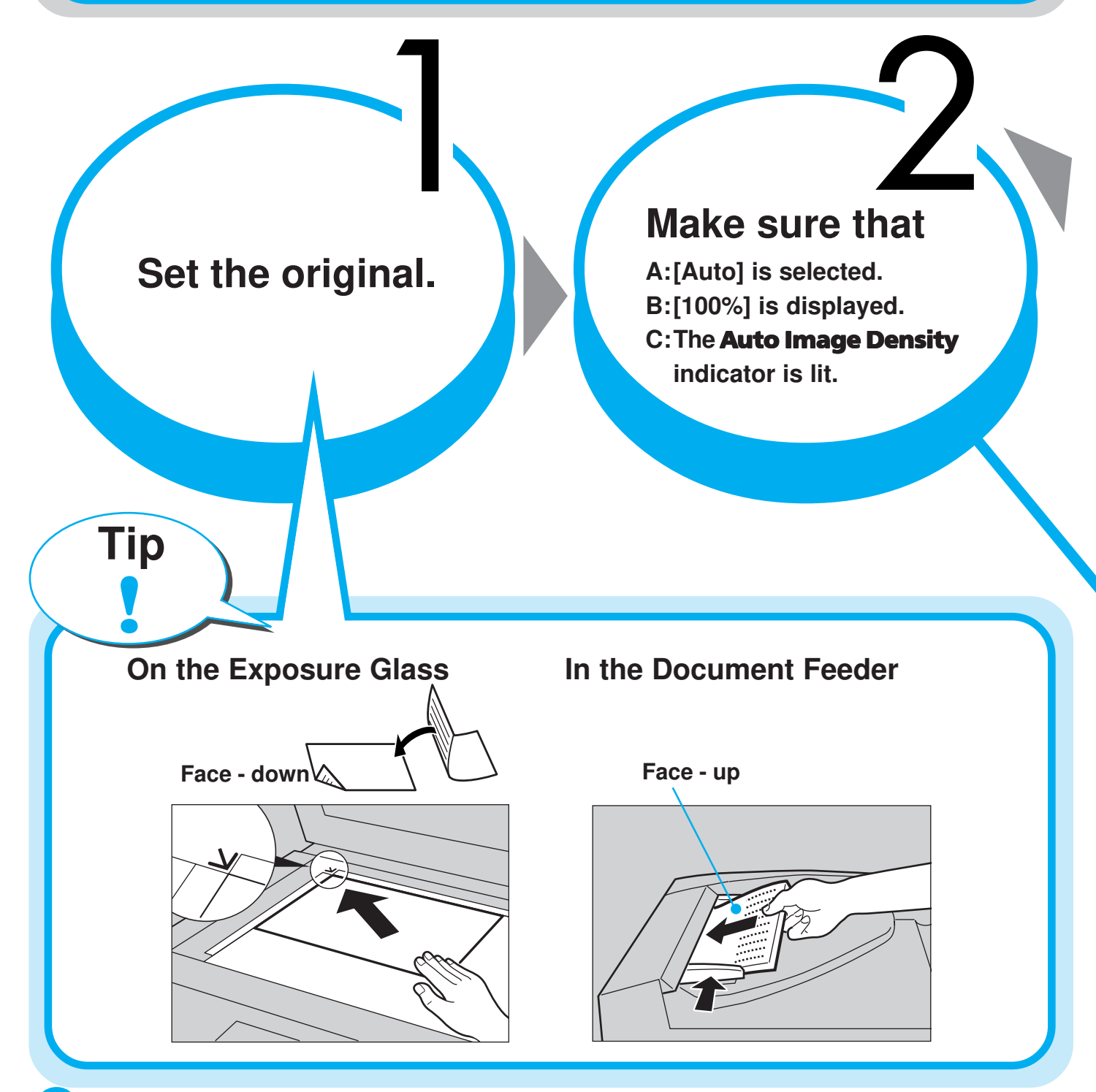

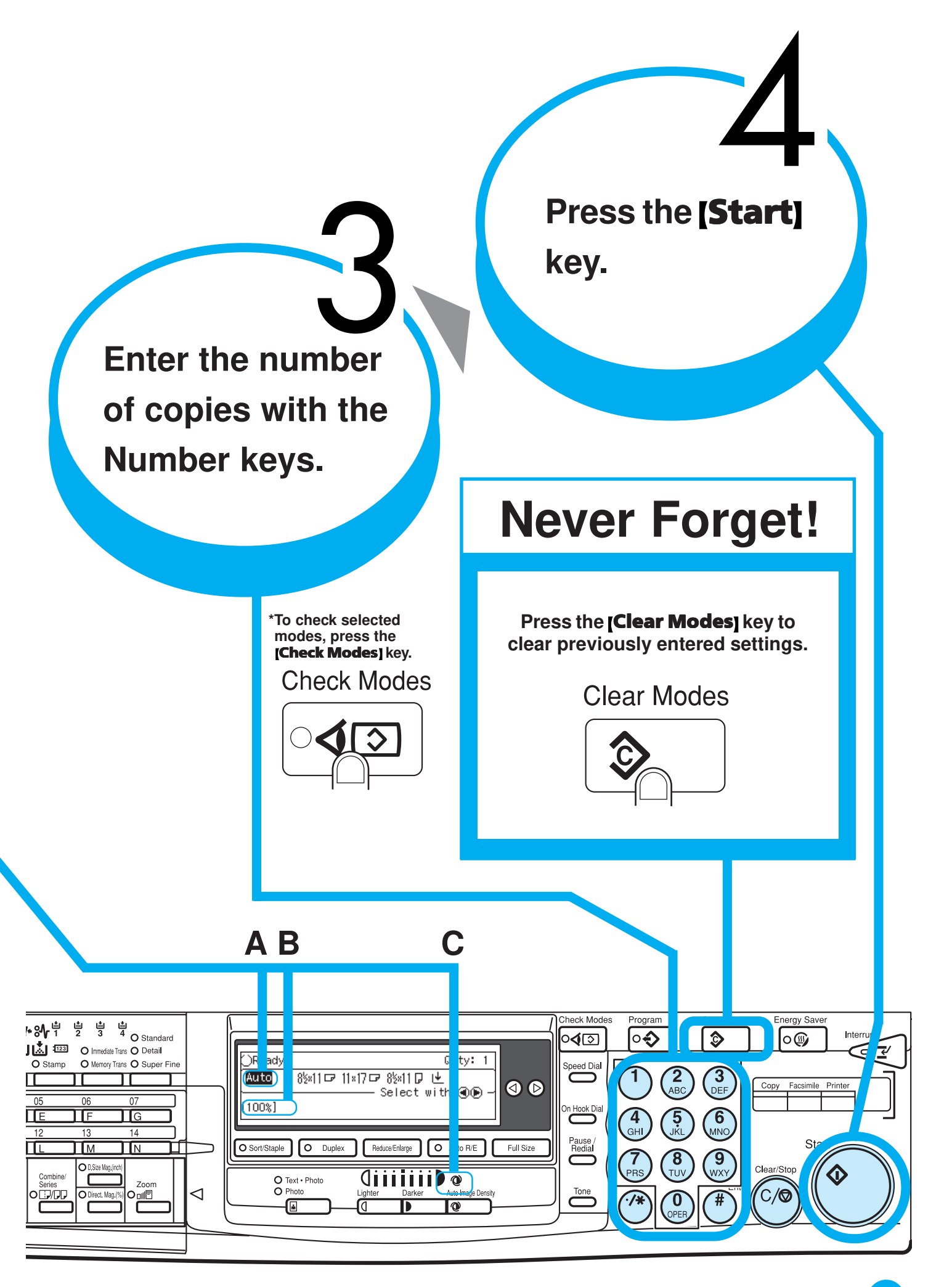

## Reduce/Enlarge

# **Copying to Different Copy**

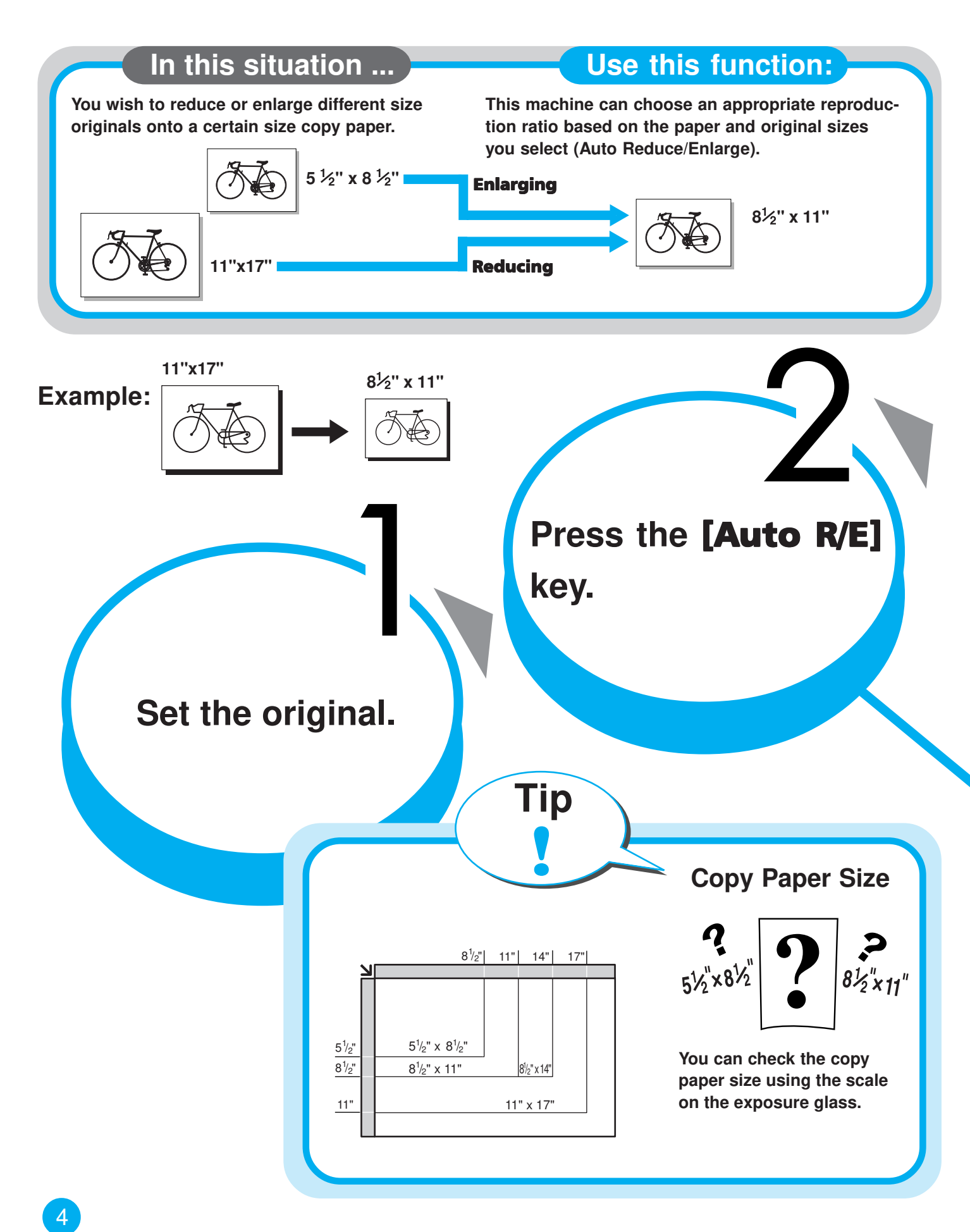

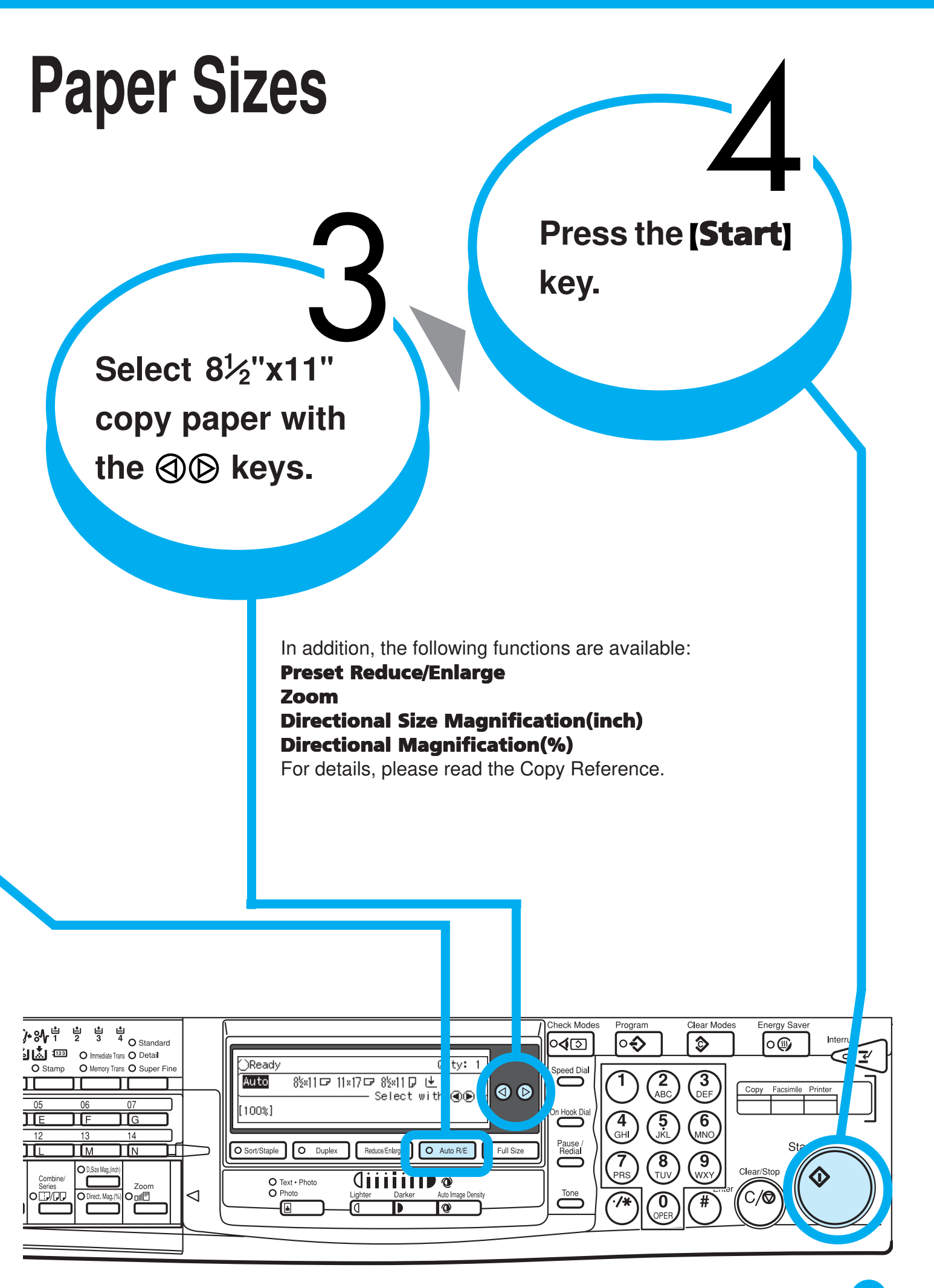

## Duplex

## Making 2-Sided Copies

The optional duplex unit is required to use this function.

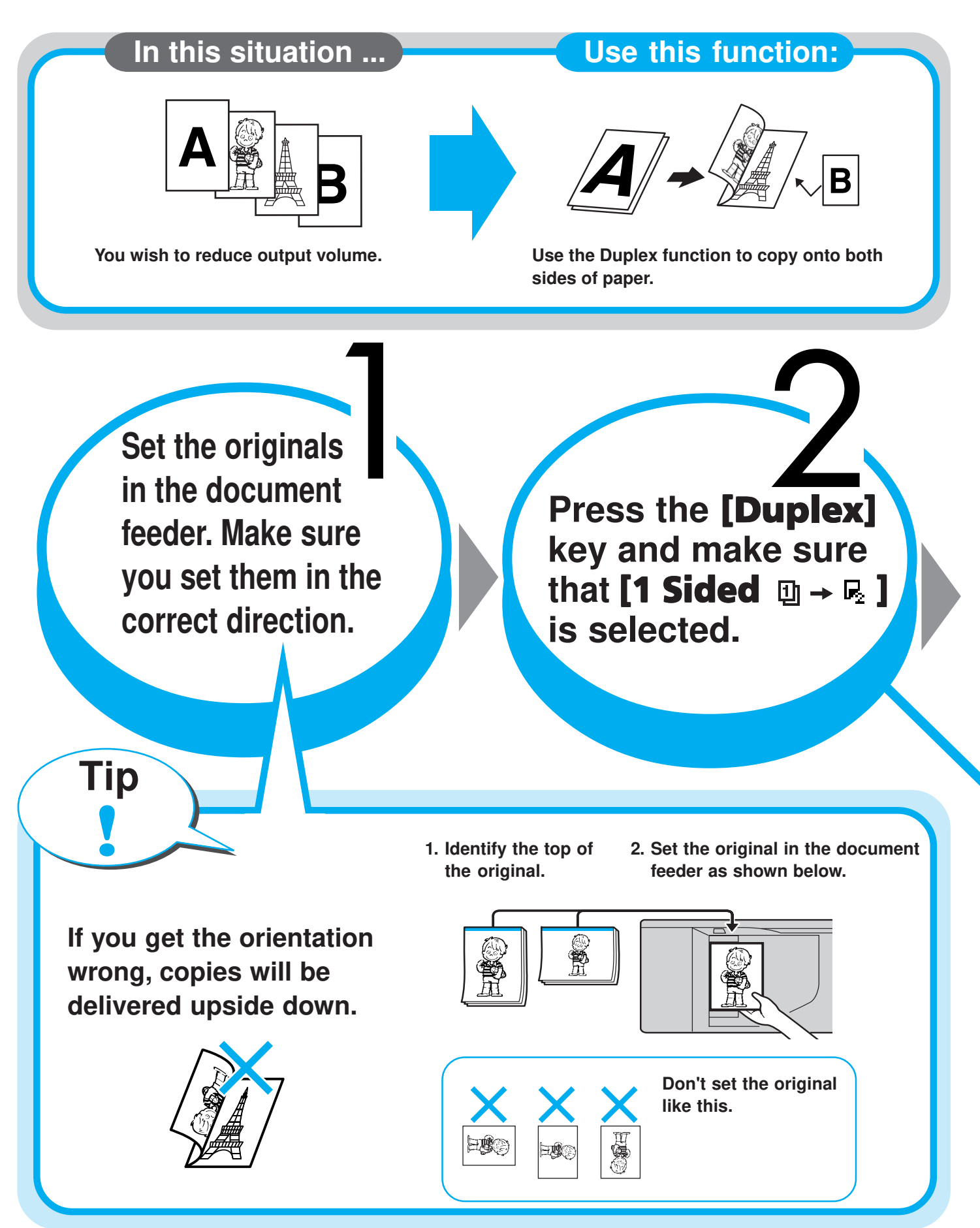

## from 1-Sided Originals

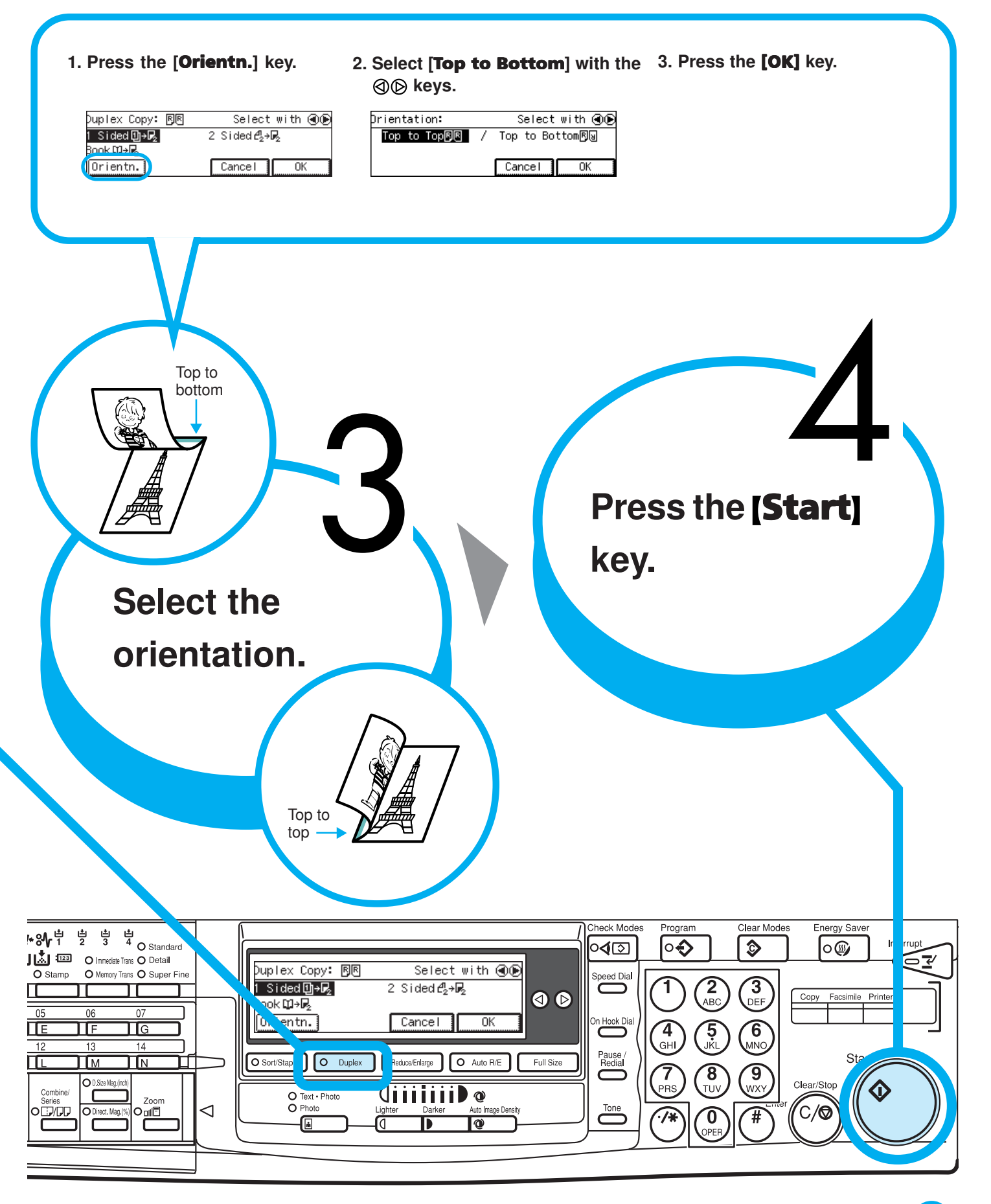

### Tray 2 Copying onto Non-standard

### **Useful Functions**

You can set the thin paper, thick paper, transparencies in tray 2.

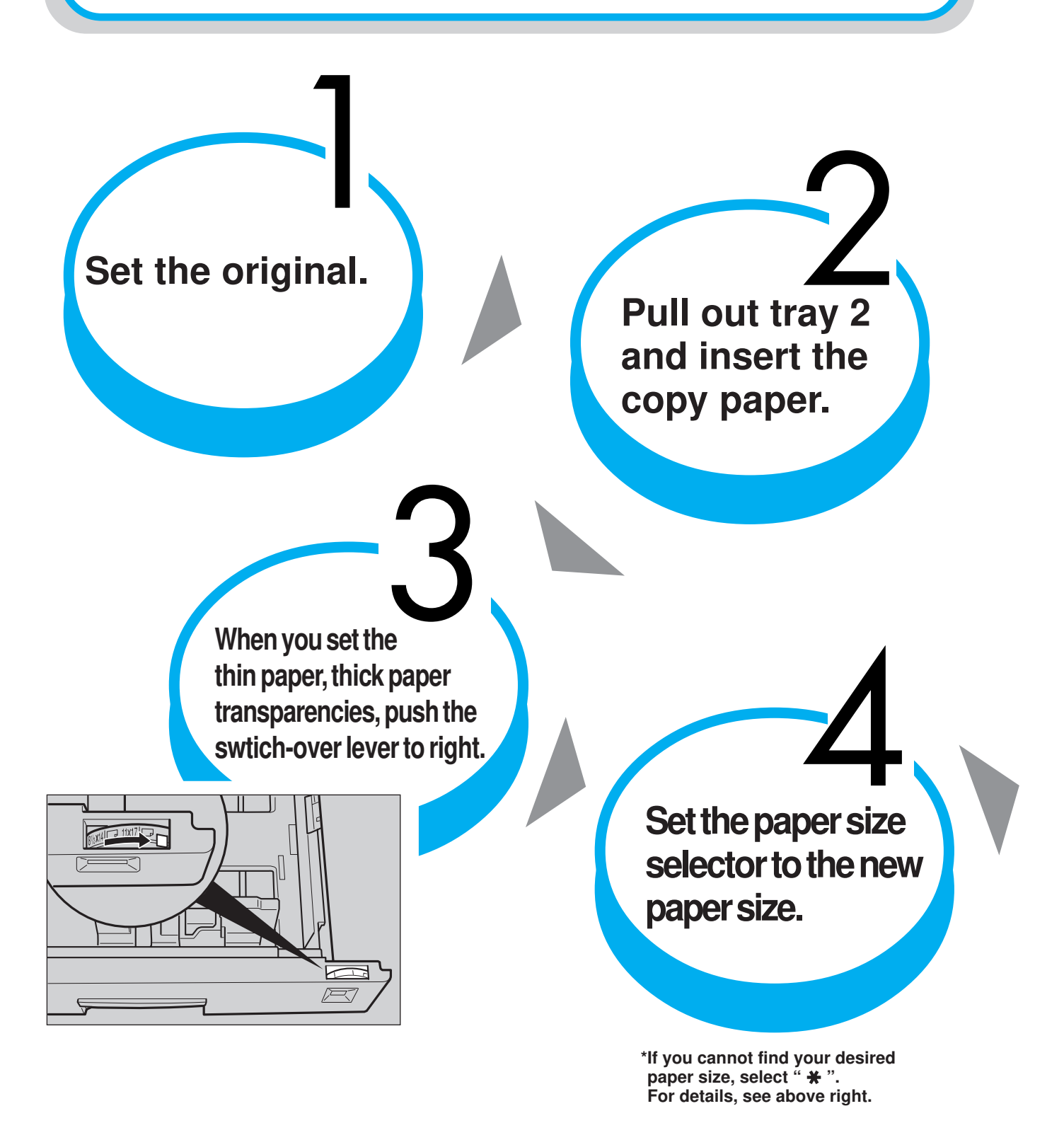

## Paper from Tray 2

### Setting Non-standard Size Paper in Tray 2

 Set the paper size selector to " ★ ".

Tip

2. Select Tray 2 with the key. Then press the [ # ] key.

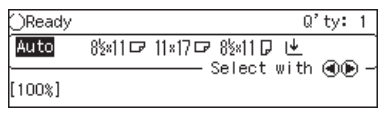

#### 3. Press the [Pap.Size] key.

| Tray 2 Paper Size:      | Select item |
|-------------------------|-------------|
| Paper Size: 11×17⊡      |             |
| Paper Type: Plain       |             |
| Pap.Size Pap.Type Orig. | Size Exit   |

4. Select your desired paper size with the ⓓ or ℗ key. Then press the [OK] key. Go to step 7.

| Tray 2:  | 1/5      | Select            | with 🗨        |
|----------|----------|-------------------|---------------|
| 11×17 🖙  | 8½×14 ☞  | 8½×11 ☞           | 8½×11 ₪       |
| 5½×8½ ⊡  | 7\$*1020 | <u>7%×10% 🖓 🗌</u> | <u>8×13</u> ₽ |
| ( fFrov, | )(↓Next  | ) Cancel          | OK            |

5. If you cannot find your desired paper size, select [Custom Size:], then press the [OK] key.

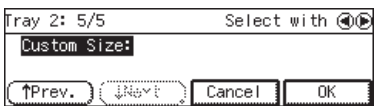

6. Enter the horizontal and vertical size. Then press the [OK] key.

| Tray 2:                      | Enter size, press 🏽           |
|------------------------------|-------------------------------|
| Horiz.43.2inch<br>(5.8–17.0) | / Vert.29.7inch<br>(3.9-11.7) |
|                              | Cancel OK                     |

7. Press the [Pap.Type] key. Then select the paper type and press the [OK] key.

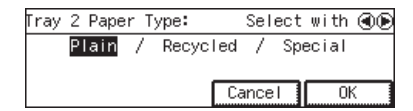

8. Press the [Exit] key.

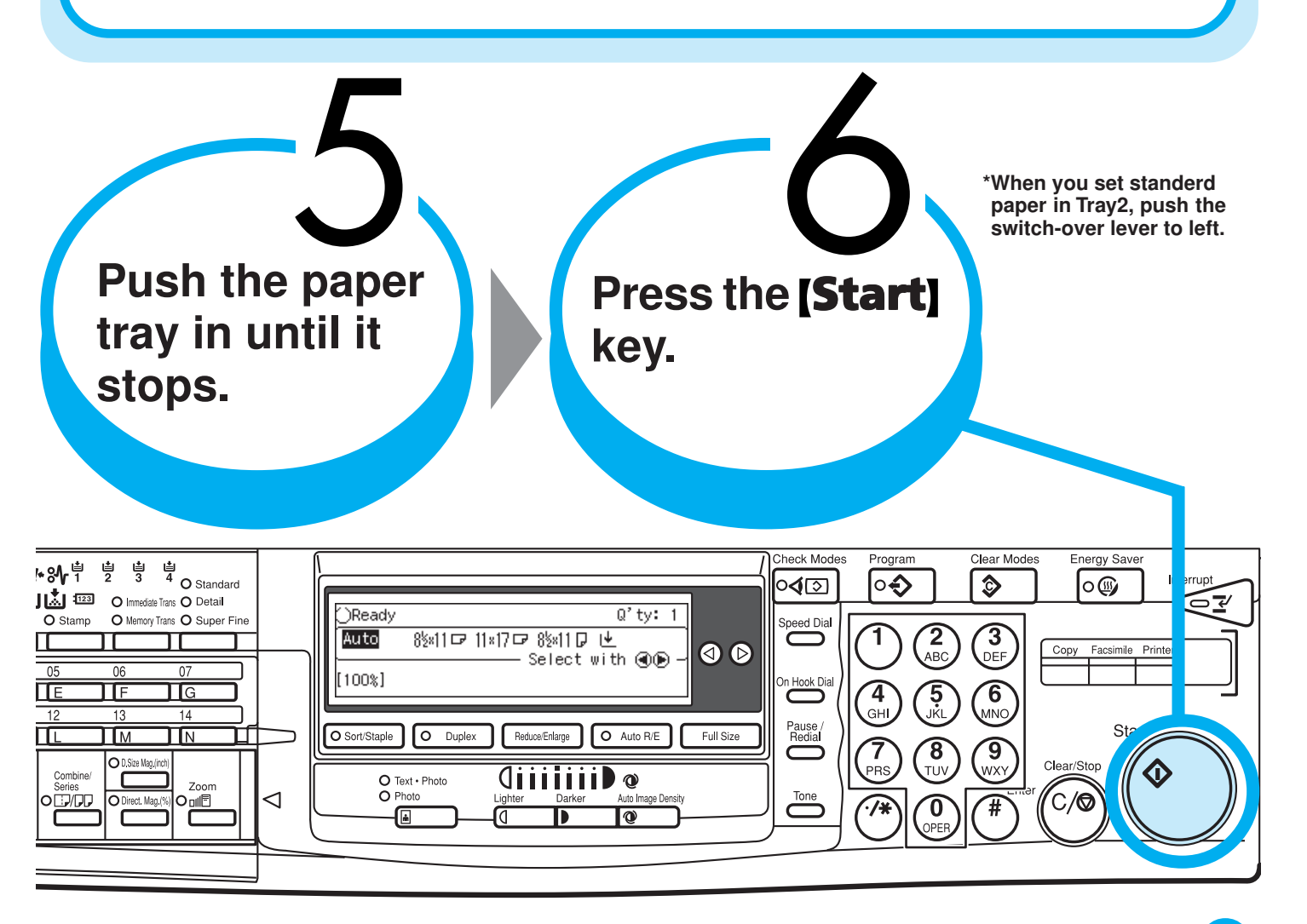

## Combine

# **Combining Originals**

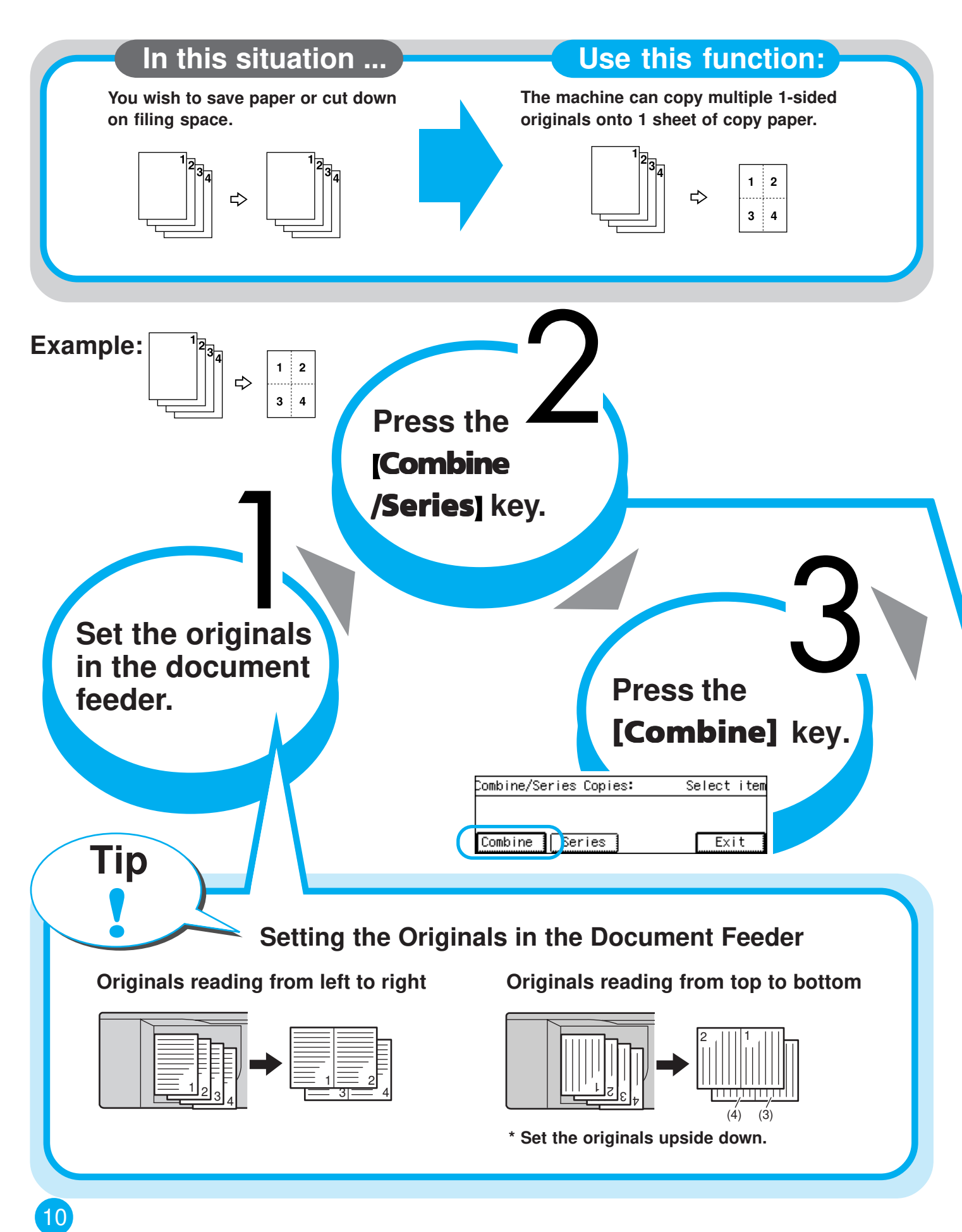

# into 1 Copy

Combining multiple 1-sided originals into one 2-sided copies

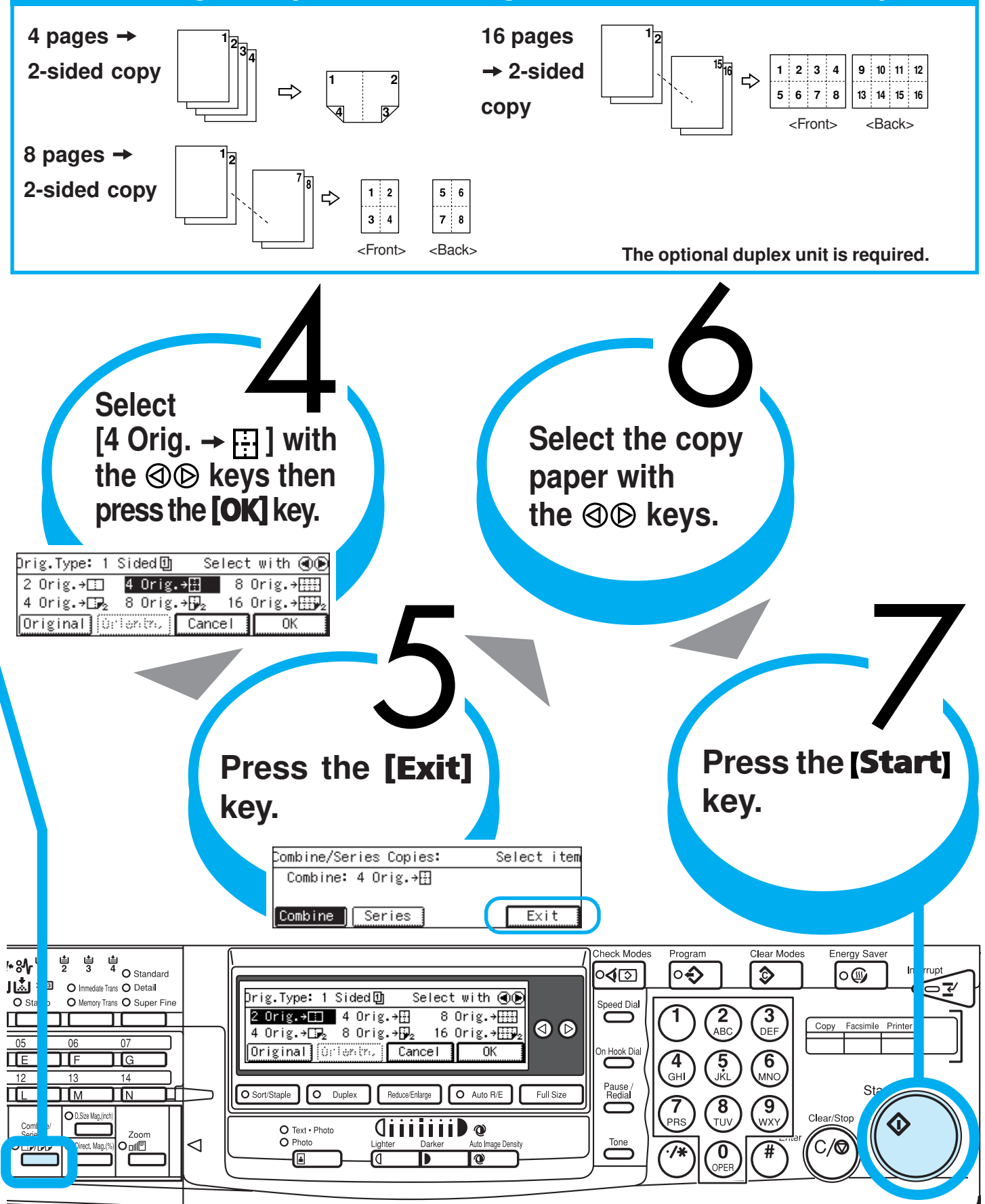

## Stamp/page Numbering Stamping Messages and

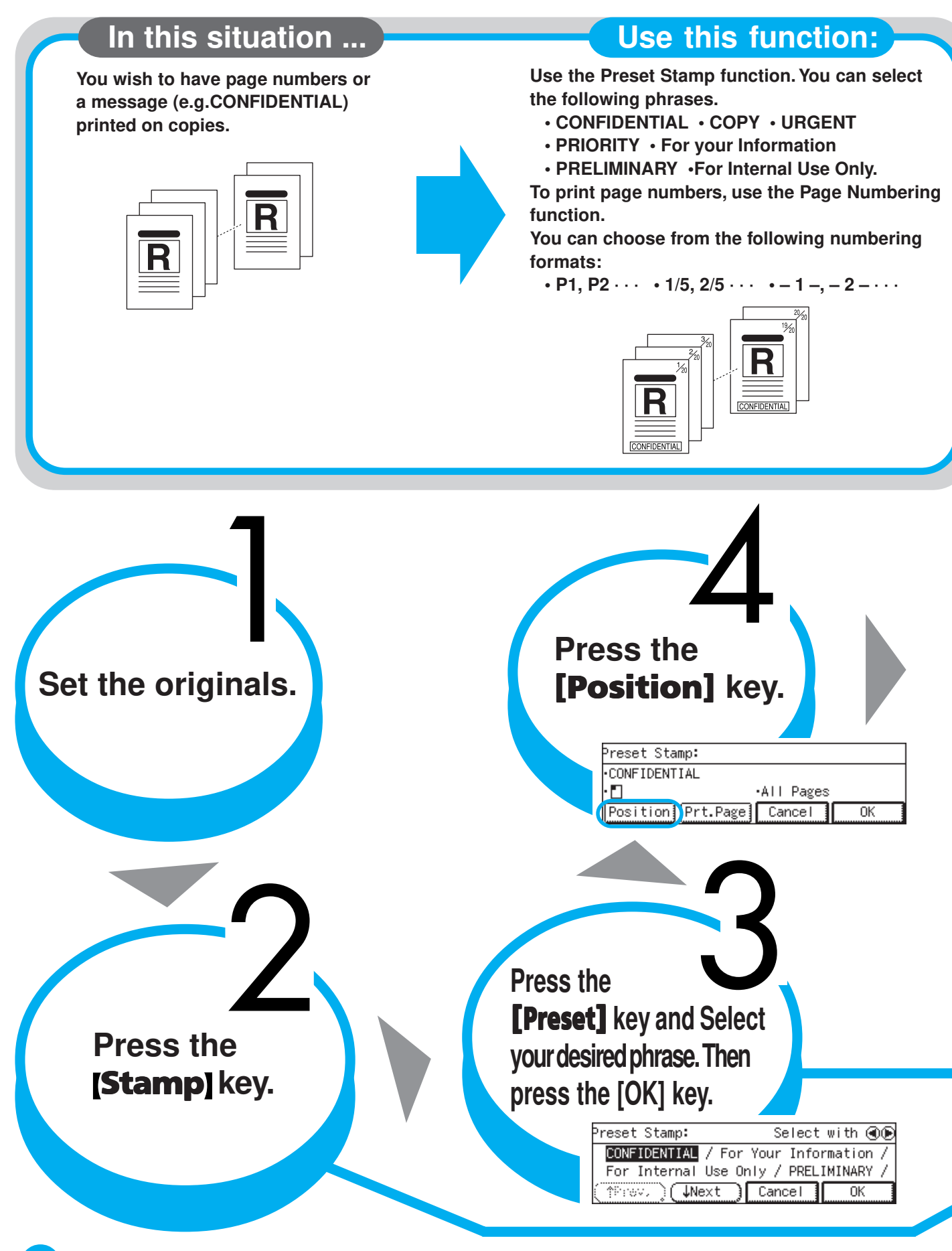

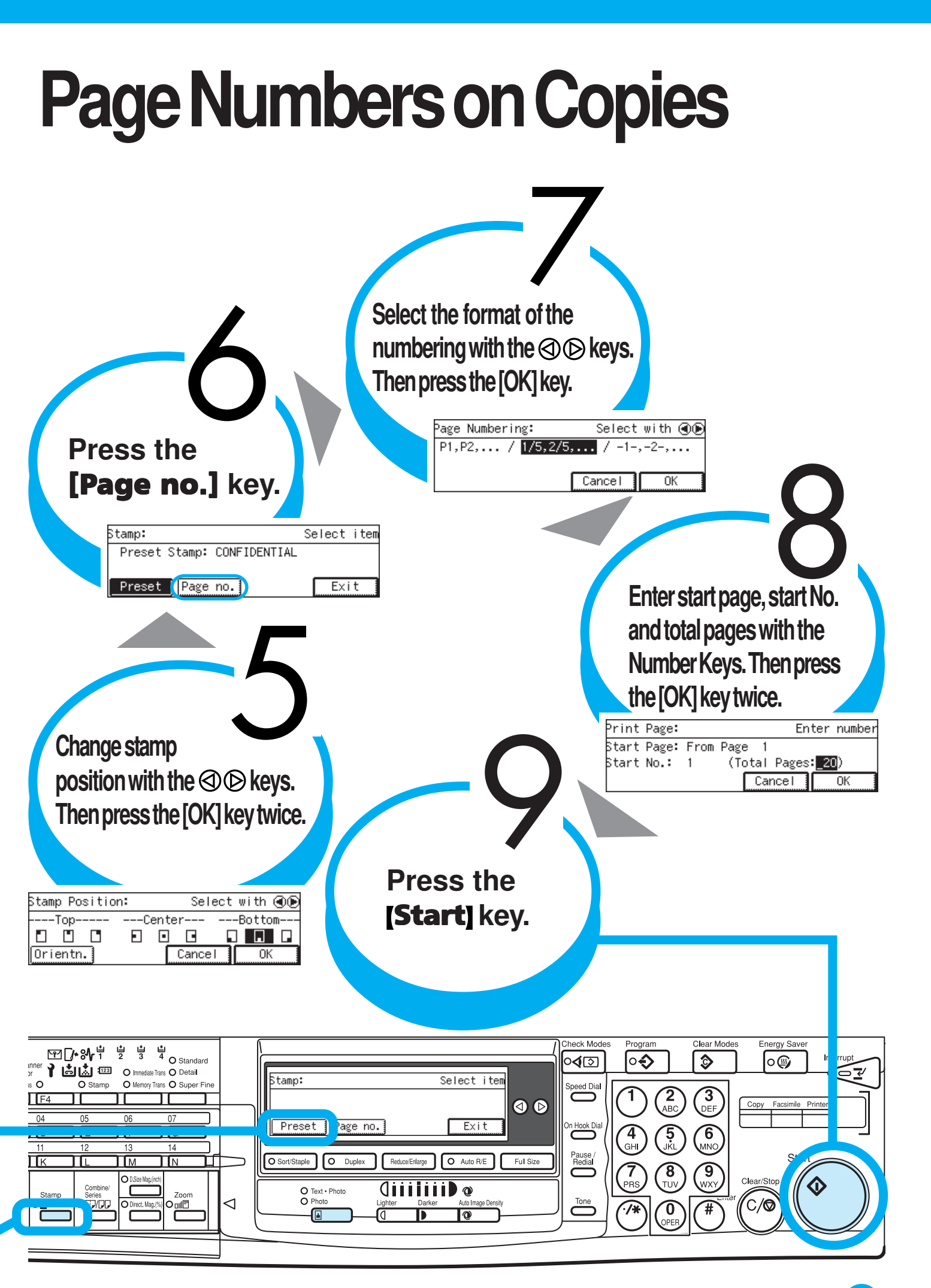

## OHP Slip Sheet Inserting OHP Slip

### In this situation ...

### Use this function:

You wish to insert slip sheets between OHP transparencies.

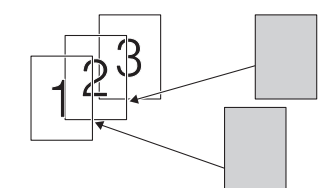

Use the OHP Slip Sheet function to insert slip sheets. You can also copy the same original image onto the slip sheets.

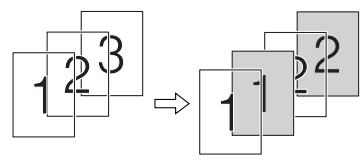

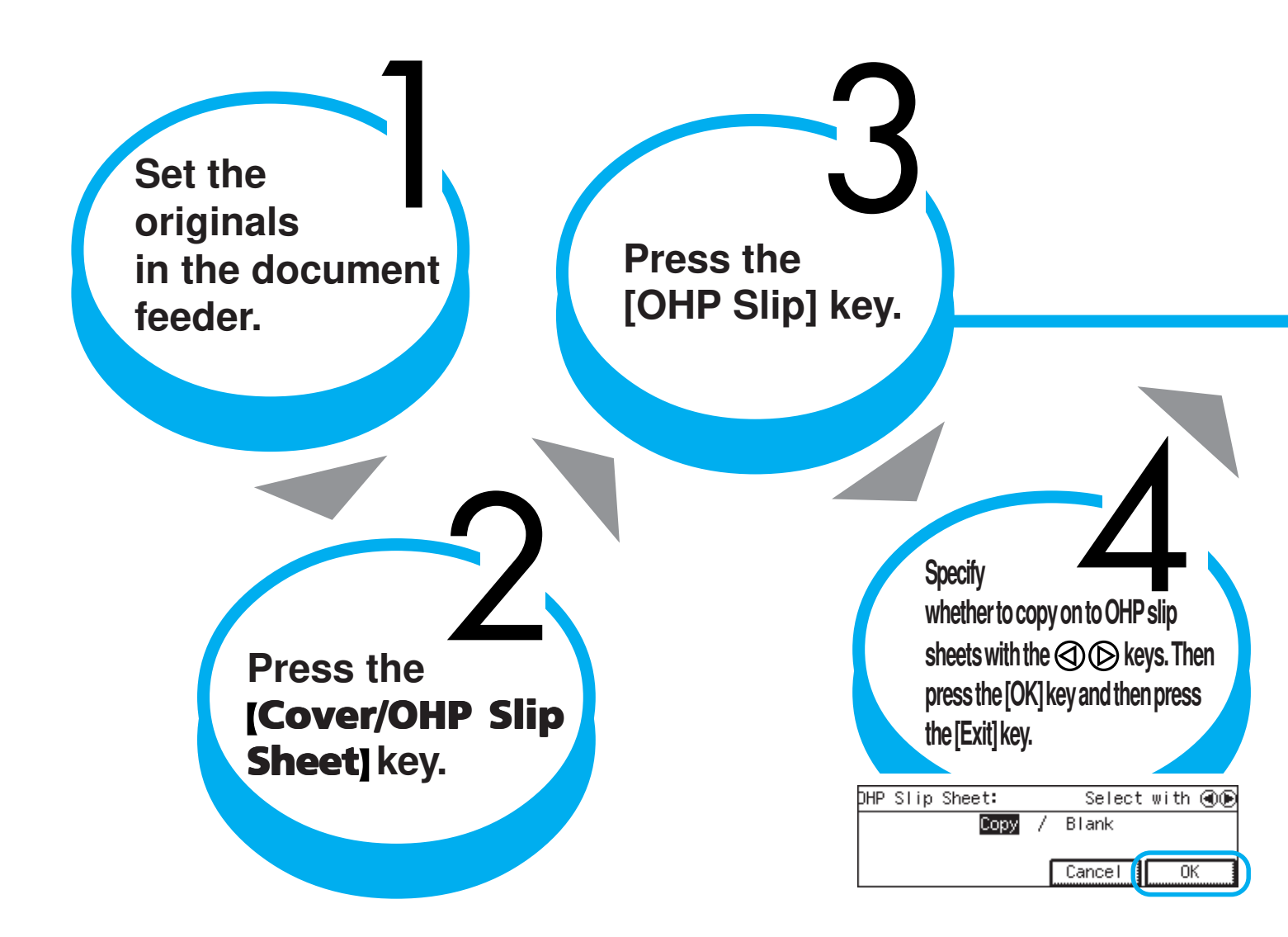

## Sheets

Tip

Before you use this function, you need to specify "Tray 2" or "Bypass" as the OHP transparencies tray.

For details, refer to the Copy Reference.

\* If your machine does not have the bypass tray, only "Tray 2" can be selected. If your machine has the bypass tray, "Bypass" is selected by default.

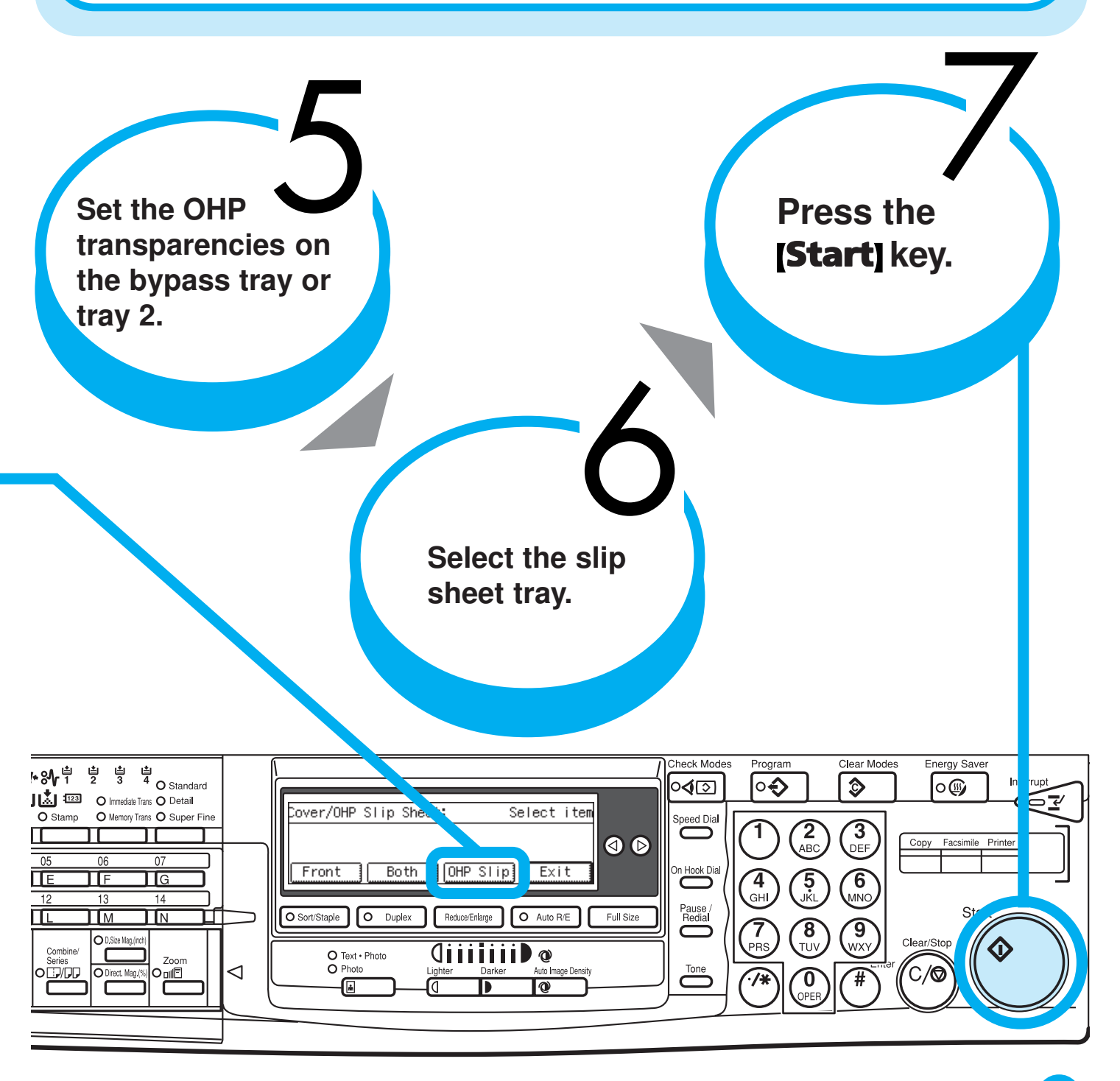

## Stapling

# Stapling While Copying

The optional finisher is required to use this function.

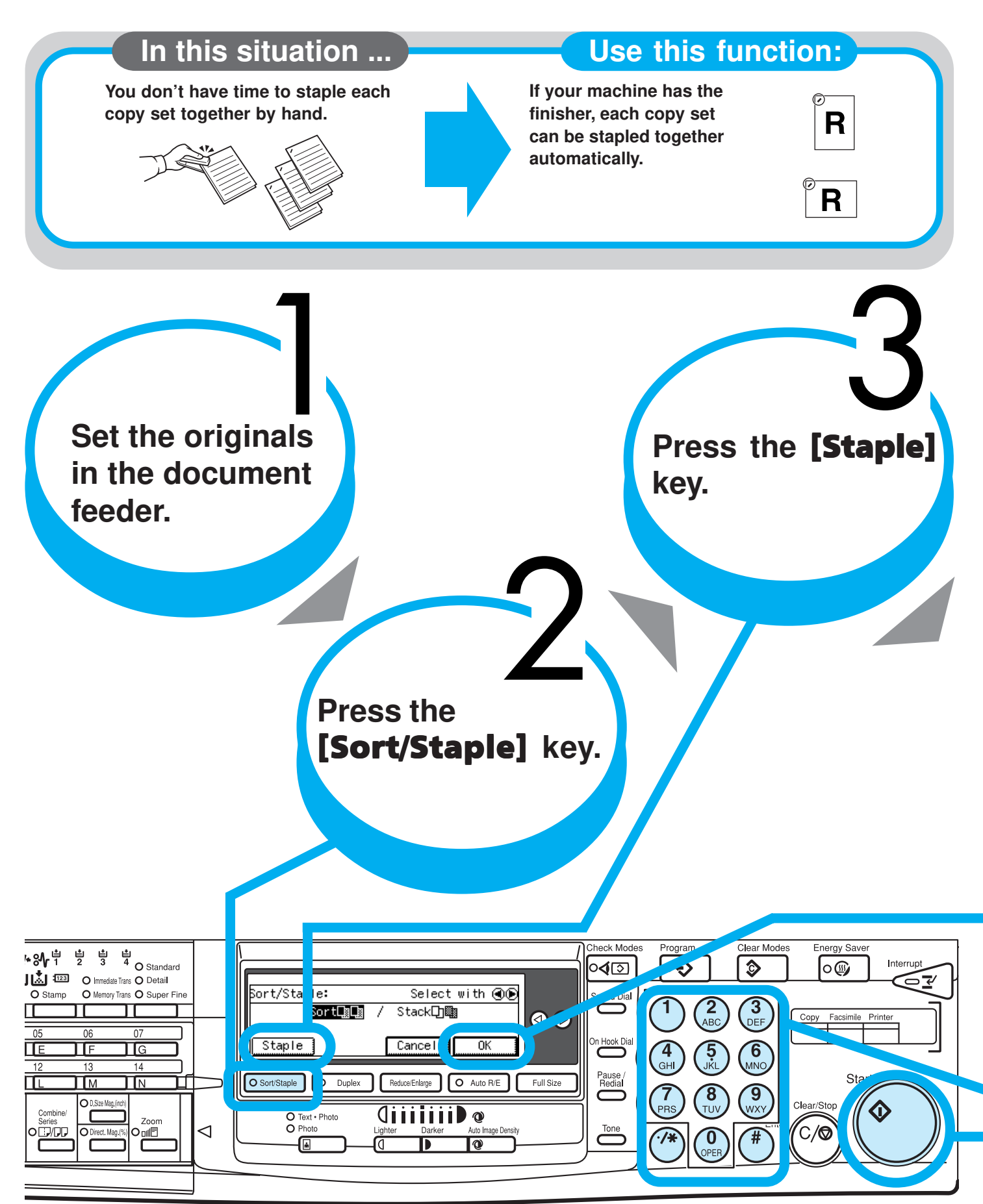

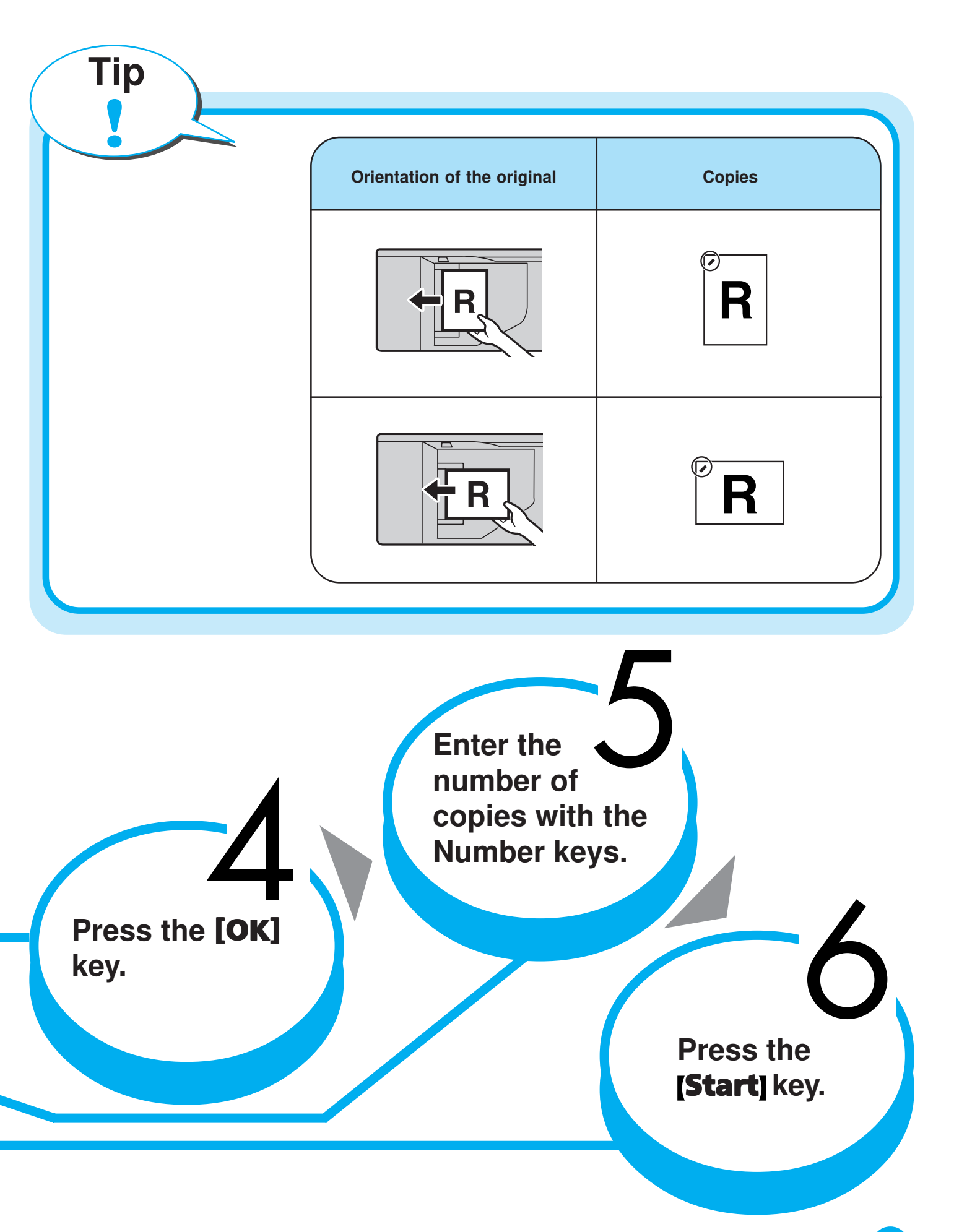

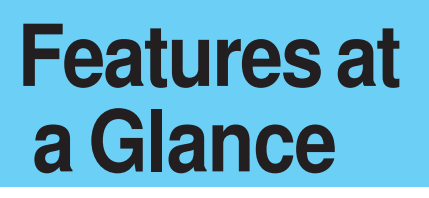

For details, please refer to the following pages in the Copy Reference.

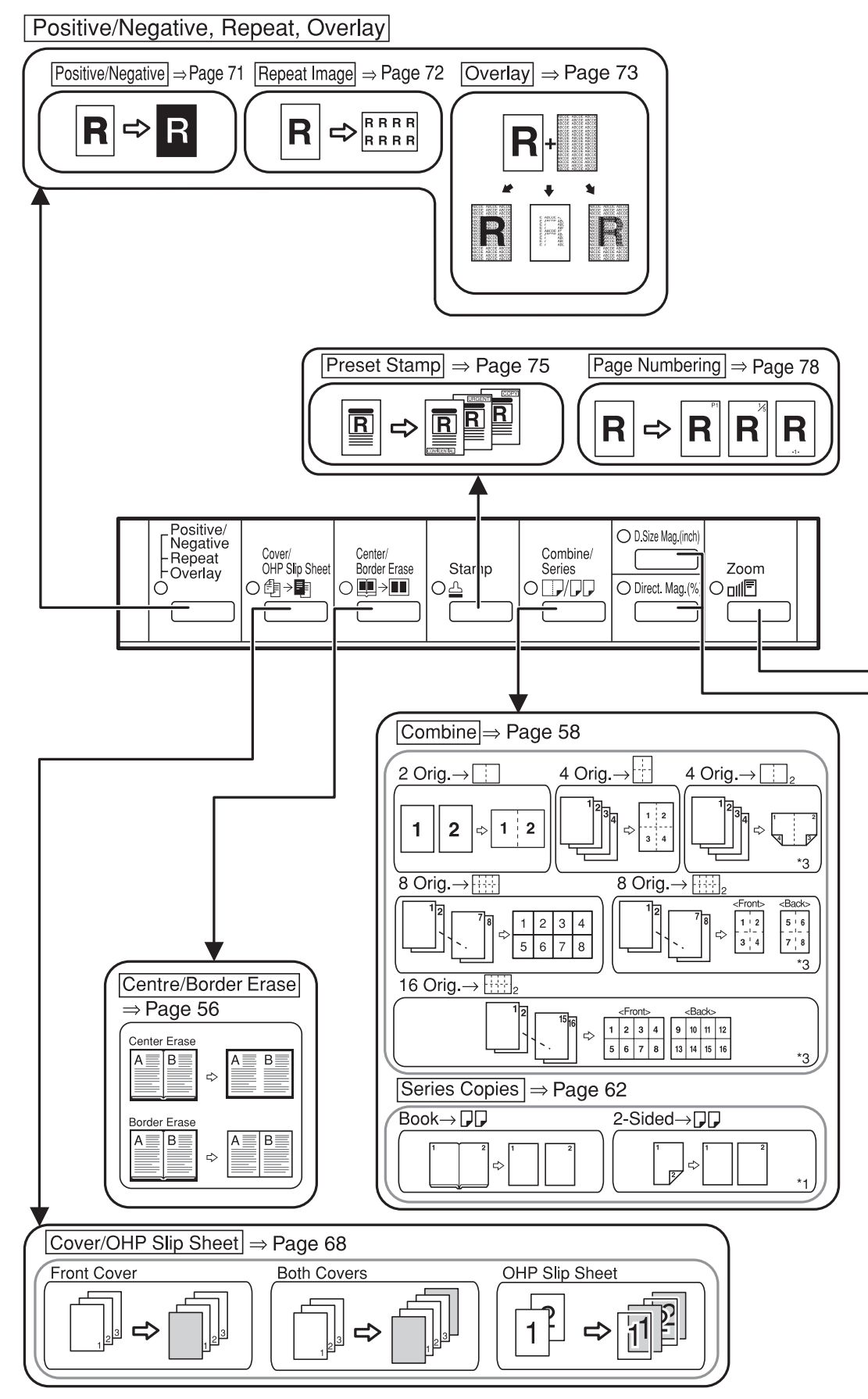

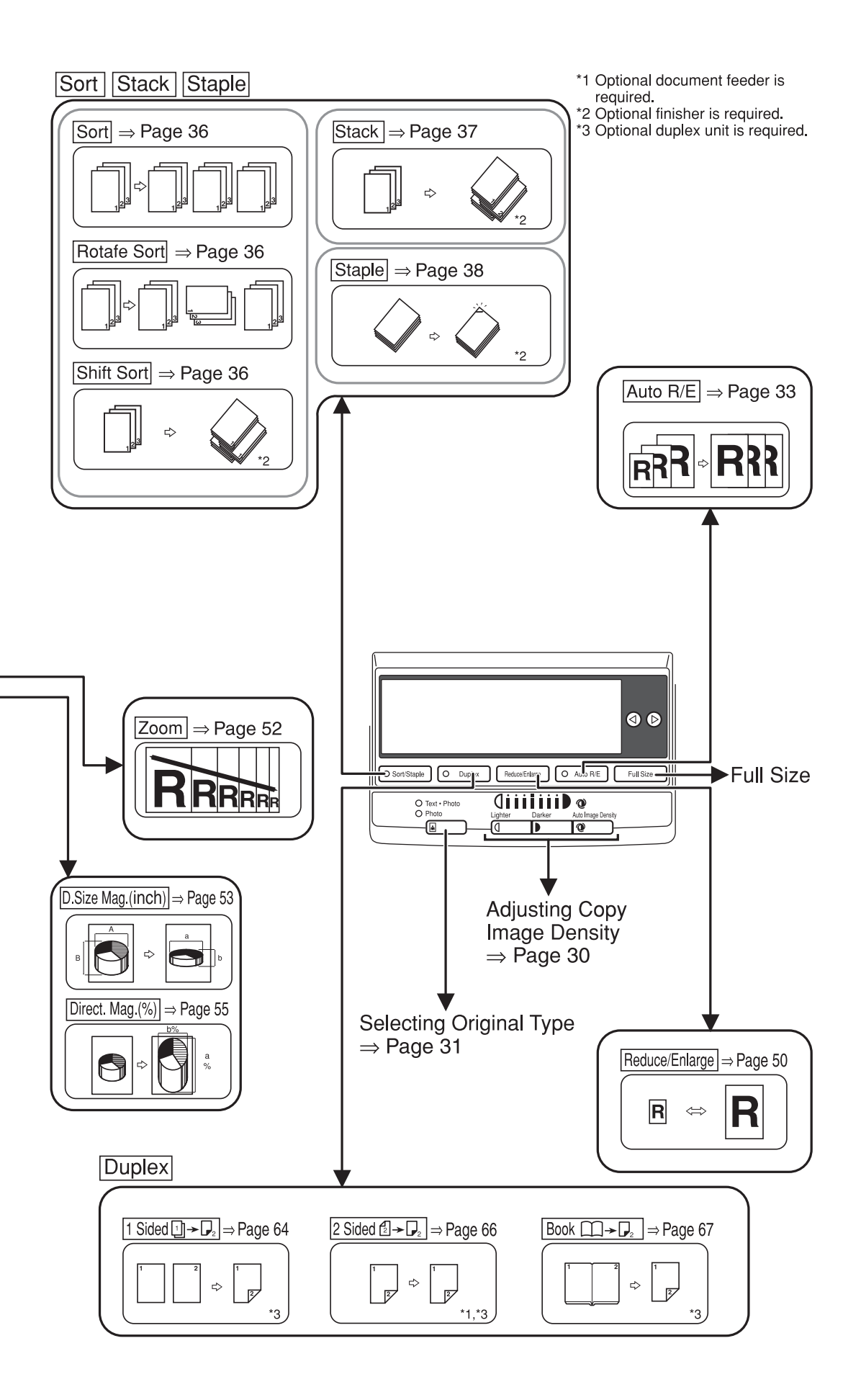

## Make copies of this manual and stick them on the wall.

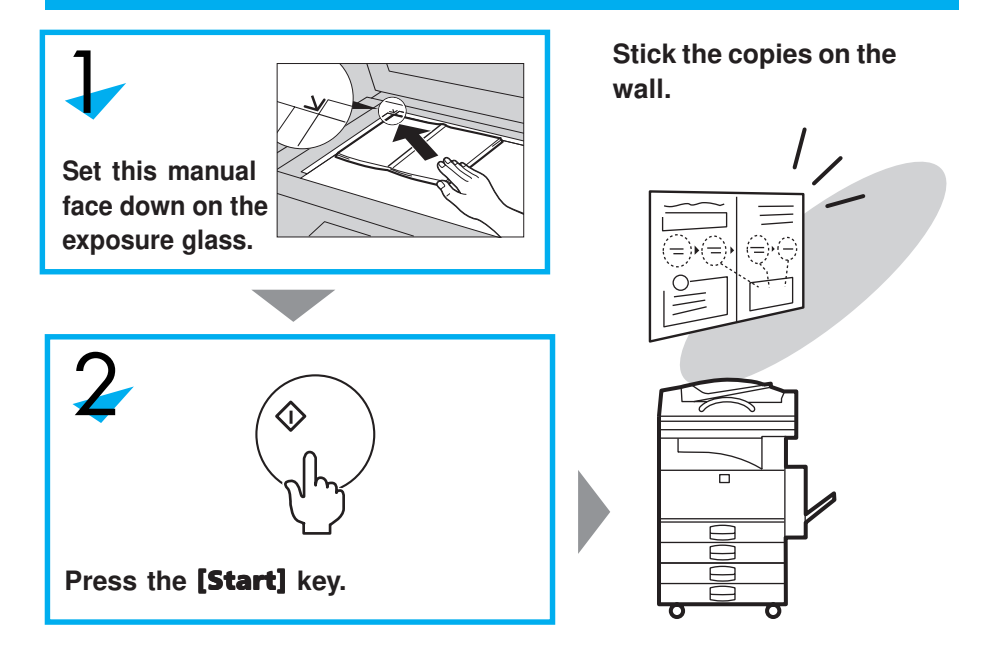